2022年6月1日 日本ICS株式会社

#### ●給与上手くんa ProⅡ・給与上手くんaクラウド ProⅡ Version 12.501

当プログラムは、マイクロソフト社のサポート対応終了に伴い、Windows XP・Vista・7 搭載機へのインストールは不可となっています。

- ◆ 確定保険料基礎賃金集計表の様式変更
  - 「令和3年度確定保険料・一般拠出金算定基礎賃金集計表/令和4年度概算保険料(雇用保険分)算定内訳」に様式が変更となりました。
    - ・帳票名が変更されました。
    - ・帳票下部に雇用保険分の概算保険料の算定内訳欄が追加されました。
- ◆ 月額変更届、賞与支払届の様式変更
- 事業所整理記号欄に枠線が追加されました。
   ※令和4年分算定基礎届については、法改正、様式変更等はありません。
- ◆ その他の改良、修正を行いました。

※詳細は、次ページからの"給与処理db【給与計算】(VERSION:12.501)の変更点"を参照してください。

# 給与処理db【給与計算】(VERSION:12.501)の変更点

## 改正内容

#### I. 概 要

#### 1)確定保険料基礎賃金集計表の様式変更

- ①「令和3年度 確定保険料·一般拠出金算定基礎賃金集計表/令和4年度 概算保険料(雇用保険分) 算定内訳」に様式が変更となりました。
  - ・帳票名が変更されました。
  - ・帳票下部に雇用保険分の概算保険料の算定内訳欄が追加されました。

| - Marelan                     | /計算 一冊                                        | 1 24                         | 5.0                          | 中華市          |        | 杜婁寺              | S                             | 三向書の変景                    | - *             | 東の水市           |                                       |                                                                                          | 現記                                |                                               |          | 具体的な業務文は作業の                |
|-------------------------------|-----------------------------------------------|------------------------------|------------------------------|--------------|--------|------------------|-------------------------------|---------------------------|-----------------|----------------|---------------------------------------|------------------------------------------------------------------------------------------|-----------------------------------|-----------------------------------------------|----------|----------------------------|
| 5 <b>8</b> 58<br>8 9          |                                               |                              |                              |              | C      | 0 0              | 0                             | 5                         |                 |                |                                       |                                                                                          | 8284                              |                                               | _        |                            |
|                               |                                               |                              |                              |              |        |                  |                               |                           | -               |                |                                       |                                                                                          |                                   |                                               |          |                            |
| ( #9                          | -                                             |                              | - 10-                        | 劳兴           | 体质和主び  | 一般爬出             | 5金(対象者                        | 数尺び賃金)                    | 1               |                |                                       | ж                                                                                        | 用保険(                              | 対象者数及び3                                       | (金)      |                            |
| 1                             | 0                                             | 第月分離者                        | -                            | 0.68.05      | 離市当いの人 | -                | -                             | 00 臨時労働者                  | -16             | R № (0)+02+00) |                                       | (A. A                                                                                    | 00                                | 8554                                          | 1        |                            |
| я \                           | 第20日前日の10日<br>1月1日、アルバレ<br>原用保険の資格<br>人を含めます。 | 54<br>6404                   | 実質的な<br>除きます                 | 5投資報量5<br>F. | 18     |                  | したート、アムー<br>単元体験の発<br>を犯入してく出 | 5()-2<br>80(21-X.)<br>845 |                 |                | 第月世紀年、<br>パーロービ業用<br>ある人に日常<br>に支払った日 | パート、アル<br>1月の登場の<br>1日日日日<br>日日日日<br>日日日<br>日日<br>日日<br>日日<br>日日<br>日日<br>日日<br>日日<br>日日 | 使良で離石病<br>C用質的な使品                 | 第の業務のある人<br>1戦第分を除きます1                        |          | (1) (2) H<br>((2)+00))     |
| * 34 43                       |                                               |                              | -                            | 0            |        | -11              | 00                            |                           |                 |                | m ca                                  |                                                                                          | -                                 |                                               | 10 (A    |                            |
|                               |                                               |                              |                              |              |        | _                |                               |                           | 12 23           |                | -                                     |                                                                                          |                                   |                                               |          |                            |
| 6.7                           |                                               |                              |                              | -            |        |                  |                               |                           |                 |                |                                       |                                                                                          | - 8 - 8                           |                                               |          |                            |
| 7.5                           |                                               |                              |                              | 1            |        | _                |                               |                           | 97 - S          |                | 1                                     |                                                                                          |                                   |                                               |          |                            |
| 10                            |                                               |                              | _                            | -            |        | _                | 1                             |                           |                 |                | -                                     |                                                                                          | -                                 |                                               | -        |                            |
| 10.2                          |                                               |                              |                              | -            |        | -                | 12 - E                        |                           | 1               |                | 2                                     |                                                                                          | 1                                 |                                               | -        |                            |
| 11.7                          |                                               |                              |                              |              |        |                  |                               |                           | -               |                |                                       |                                                                                          |                                   |                                               |          |                            |
| 10.3                          |                                               |                              | _                            |              | _      |                  |                               |                           |                 |                |                                       |                                                                                          |                                   |                                               |          |                            |
| 8 49 17                       |                                               |                              |                              |              |        |                  | . )                           |                           | 1.              |                |                                       |                                                                                          |                                   |                                               |          |                            |
| 2.8                           |                                               |                              |                              |              |        |                  |                               |                           | 0               |                |                                       |                                                                                          |                                   |                                               |          |                            |
| 1/                            |                                               |                              | -                            | _            |        |                  | _                             |                           | ~               |                |                                       |                                                                                          |                                   |                                               |          |                            |
|                               |                                               |                              |                              | -            |        | _                | -                             |                           | -               |                |                                       |                                                                                          | -                                 |                                               | 0        |                            |
| 16 @ A                        |                                               |                              |                              | 3            |        | _                | -                             |                           | ~               |                | 0                                     | 1                                                                                        |                                   |                                               | 1        |                            |
| 10.55                         |                                               |                              |                              |              |        |                  | -                             |                           | OI              | (11)           |                                       |                                                                                          | 0.00                              |                                               | 111)     | 145                        |
| 9 Fr                          |                                               |                              |                              |              |        |                  |                               |                           |                 |                |                                       |                                                                                          |                                   |                                               |          |                            |
| an e anna                     | 100 - 21<br>100 - 200 - 201                   |                              | 10<br>21 - 11 - 11 - 11 - 11 |              |        |                  | o a                           |                           | 10. V.          |                | 5                                     | ******                                                                                   |                                   |                                               |          |                            |
| 0 F A                         | 教育117時<br>(117日)                              | 1.小数点以下                      | 80801<br>101811              | ●の男き<br>と月早期 | 1880   | 0 8 9<br>5 A L 1 | おうたま (                        | 5 巻き方葉査(<br>、入し(10)の音     | # 第 2 年         |                | 4 E<br>4 G                            | (1)(2)(2)(2)(2)(2)(2)(2)(2)(2)(2)(2)(2)(2)                                               |                                   | 00 <b>00000000000000000000000000000000000</b> |          |                            |
|                               |                                               |                              |                              |              |        |                  |                               |                           |                 | ARTEALT        |                                       |                                                                                          | +12=                              |                                               |          |                            |
| 2.0.1                         |                                               | # 42 0                       | 進入接会の必要                      | T            | 1      |                  | <b>第</b> 1583                 | 1 2 2 2 2 2               |                 |                |                                       |                                                                                          | -                                 |                                               | <u> </u> |                            |
| おいて<br>の1日1<br>を取入)<br>(令和3年3 | 12、合約3年<br>11応済用約量<br>してください。<br>810供用にた現代書   | # * #<br># #<br>##/#%0年#Call | -                            | +10          | -      |                  | į                             | 1 8 E 9 N 7               | 12.00<br>23.00, | RARZURO        | 1.8                                   | 勞災保険<br>対象者分                                                                             | (100-01<br>6:01 <b>0</b> 1        | 10001元米)<br>(100                              |          | 7<br>20 8 5 6 (*) ~4.31    |
|                               | H                                             | n. 4.                        | <b>完</b> 員?                  | の間を開いて       | 59-M   | 離石田多             |                               | F                         |                 |                |                                       | 雇用保険<br>対象者分                                                                             | 0.25の音楽<br>音切り続て                  | BOTHER<br>CB                                  |          | 9<br>98 <b>8(#</b> (*)~42) |
|                               | E                                             |                              |                              |              |        |                  | *                             |                           |                 |                |                                       | 一般桃出金                                                                                    | 0.000000<br>8-000 <del>00</del> 1 | BOTRAN<br>TB                                  |          | 1<br>9804(~)~68            |

### 2)月額変更届、賞与支払届の様式変更

・事業所整理記号欄に枠線が追加されました。

《月額変更届》

| 事業日   | 6 I I |     | dest | 1     |      |
|-------|-------|-----|------|-------|------|
| 教理124 | 6 1   | 4 4 | -    | SE 61 | - 12 |

«賞与支払届» 事業世 登場記号

※令和4年分算定基礎届については、法改正、様式変更等はありません。

### 改正対応

■入力画面等を開くと、改正内容等を表示します。変更内容を確認の上、"はい"で処理を進めてください。

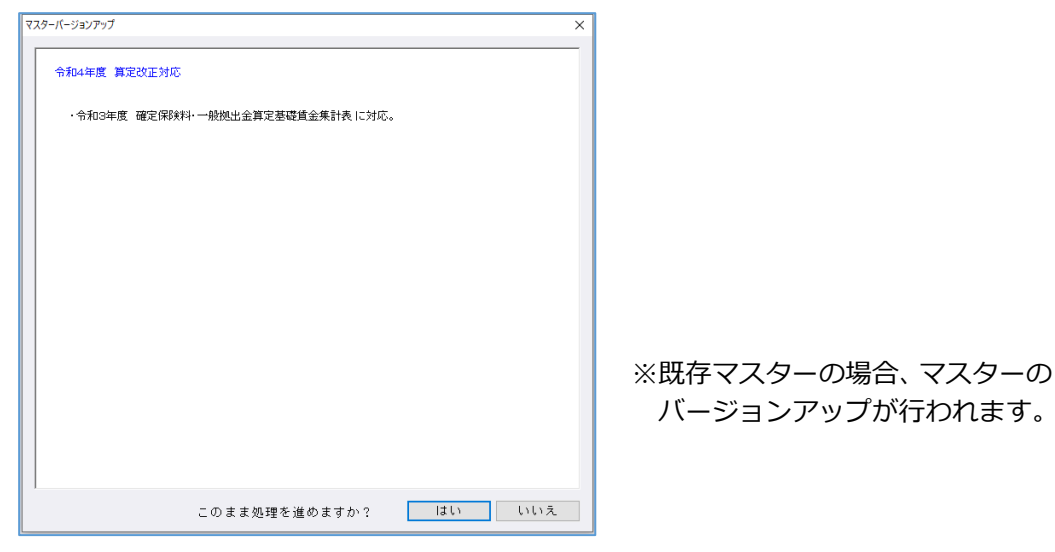

## I. 給与·賞与/算定·月変

#### 1) 算定基礎届・月額変更届

①出力において月額変更届、賞与支払届の事業所整理記号欄に桁どり線を追加しました。

«月額変更届»

«賞与支払届»

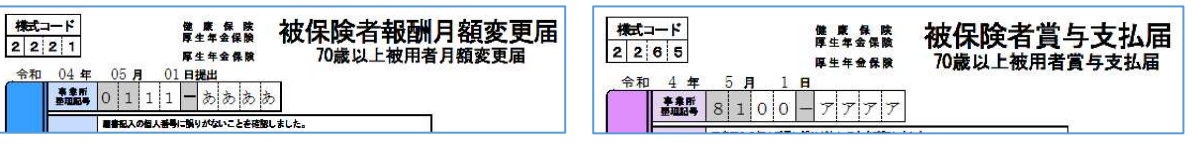

### Ⅱ. 給与・賞与/労働保険

#### 1) 確定保険料算定基礎賃金集計表

①雇用保険の概算保険料を算出し、算定基礎賃金集計表に表示、出力するよう対応しました。
 (令和3年度分のみの対応となります。)

| «入:   | カ画配                                                                                     | <b>□</b> ≫ |                   |       |              |                 |                                  |    |             |                 |             |            |           |            |            |
|-------|-----------------------------------------------------------------------------------------|------------|-------------------|-------|--------------|-----------------|----------------------------------|----|-------------|-----------------|-------------|------------|-----------|------------|------------|
|       | ET AS                                                                                   |            |                   |       | 労災保険対象       | 者数)             | 及び賃金                             |    |             | 雇用保険対象被保険者数及び賃金 |             |            |           |            |            |
|       | L 10                                                                                    | 0          | D常用労働者            | 0     | 役員兼労働者       | (               | ③臨時労働者                           | ④合 | t (①+②+③)   |                 | ⑤被保険者       | <b>®</b> ( | 8員で被保険者   | Øź         | 計 (⑤+⑥)    |
|       | 月別                                                                                      | 人          | 円                 | 人     | 円            | 人               | 円                                | 人  | 円           | 一人              | 円           | 一人         | 円         | 人          | 円          |
|       | 03年04月                                                                                  | 5          | 2,210,000         |       |              |                 |                                  | 5  | 2,210,000   | 5               | 2,210,000   |            |           | 5          | 2,210,000  |
|       | 03年05月                                                                                  | 5          | 2,210,000         |       |              |                 |                                  | 5  | 2,210,000   | 5               | 2,210,000   |            |           | 5          | 2,210,000  |
|       | 03年06月                                                                                  | 5          | 2,210,000         |       |              |                 |                                  | 5  | 2,210,000   | 5               | 2,210,000   |            |           | 5          | 2,210,000  |
| 40    | 03年07月                                                                                  | 5          | 2,210,000         |       |              |                 |                                  | 5  | 2,210,000   | 5               | 2,210,000   |            |           | 5          | 2,210,000  |
| #6    | 03年08月                                                                                  | 5          | 2,210,000         |       |              |                 |                                  | 5  | 2,210,000   | 5               | 2,210,000   |            |           | 5          | 2,210,000  |
|       | 03年09月                                                                                  | 5          | 2,210,000         |       |              |                 |                                  | 5  | 2,210,000   | 5               | 2,210,000   |            |           | 5          | 2,210,000  |
| 与     | 03年10月                                                                                  | 5          | 2,210,000         |       |              |                 |                                  | 5  | 2,210,000   | 5               | 2,210,000   |            |           | 5          | 2,210,000  |
|       | 03年11月                                                                                  | 5          | 2,210,000         |       |              |                 |                                  | 5  | 2,210,000   | 5               | 2,210,000   |            |           | 5          | 2,210,000  |
|       | 03年12月                                                                                  | 5          | 2,210,000         |       |              |                 |                                  | 5  | 2,210,000   | 5               | 2,210,000   |            |           | 5          | 2,210,000  |
|       | 04年01月                                                                                  | 5          | 2,210,000         |       |              |                 |                                  | 5  | 2,210,000   | 5               | 2,210,000   |            |           | 5          | 2,210,000  |
|       | 04年02月                                                                                  | 5          | 2,310,000         |       |              |                 |                                  | 5  | 2,310,000   | 5               | 2,310,000   |            |           | 5          | 2,310,000  |
|       | 04年03月                                                                                  | 3          | 900,000           | 1     | 800,000      |                 |                                  | 4  | 1,700,000   | 3               | 900,000     | 2          | 1,410,000 | 5          | 2,310,000  |
|       |                                                                                         |            |                   |       |              |                 |                                  |    |             |                 |             |            |           |            |            |
|       |                                                                                         |            |                   |       |              |                 |                                  |    |             |                 |             |            |           |            |            |
| 冝     |                                                                                         |            |                   |       |              |                 |                                  |    |             |                 |             |            |           |            |            |
| 与     |                                                                                         |            |                   |       |              |                 |                                  |    |             |                 |             |            |           |            |            |
|       |                                                                                         |            |                   |       |              |                 |                                  |    |             |                 |             |            |           |            |            |
|       |                                                                                         |            |                   |       |              |                 |                                  |    |             |                 |             |            |           |            |            |
|       | 合計                                                                                      |            | 25,310,000        |       | 800,000      |                 | 0                                | 59 | 26,110,000  |                 | 25,310,000  |            | 1,410,000 | 60         | 26,720,000 |
| 備     | 備 考 <sup>3月</sup> より2名役員<br>備 考  労働者登録 労働者登録<br>プの御者登録<br>プジ保険分の 千円 一般拠出金分 千円 雇用保険分の 千円 |            |                   |       |              |                 |                                  |    |             |                 |             |            |           |            |            |
|       |                                                                                         |            | 、変日 46月月          |       |              | 115 244 32      | 5 /m Data dati <del>velu</del> z |    | = 20,110    |                 | 10 54 41 20 | 1 1 F 744  | 20,120    | - Mar da l | 405        |
| / 概語係 | 験料、イ                                                                                    | 7和 4年 4    | 週用期间<br>月1日~令和4年: | 9月30日 | 休陕村昇定:<br>19 | a të s<br>sen 于 | ·円 950                           | 1  | 2 异 味 映 科 額 | 合言              | 体膜科异症       | 基键         | (院昇)      | 未映科        | · 삼보       |
| (進用保  | (中天)<br>(中天)<br>(中天)<br>(中天)<br>(中天)<br>(中天)<br>(中天)<br>(中天)                            | 5和 4年10    | 月 1日~令和 5年        | 3月31日 | 13,          | 360 7           | 円 13.50                          |    | 180,360.00  |                 | 26,72       | 0          | 千円 307    | ,280       | 円          |

※次頁で詳細説明。

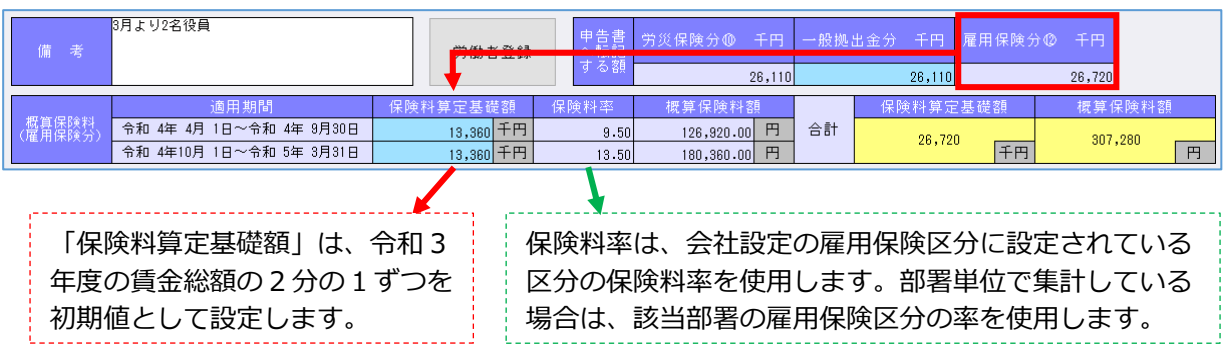

※保険料率は集計表の業務内で下の表の数字を持っています。導入・登録のテーブルは参照しません。

| 事業の種類        | 令和4年4月1日   | 令和4年10月1日  |
|--------------|------------|------------|
|              | ~令和4年9月30日 | ~令和5年3月31日 |
| 一般の事業        | 9.5/1000   | 13.5/1000  |
| 農林水産・清酒製造の事業 | 11.5/1000  | 15.5/1000  |
| 建設の事業        | 12.5/1000  | 16.5/1000  |

#### «出力»

・帳票下部に概算保険料の枠を設けました。 ※厚生労働省 HP に掲載の様式と異なりますが、提出の必要がない帳票のため問題ありません。

| (昇疋朔             | 間 守<br>府県                                       | 和 3年     | ●4月~守和<br>管轄 | 」 4年 3<br>基幹番号   | 月) 枝番号                                                   | 田口   | 同者の有     | 無 事業の名                                 | 称            |                                                                                                    |                                      | 覆                               | (番                                                                                            |                                                                    |            | 具体       | 的な業務3                  | とは作業の内容                                                                                                    |
|------------------|-------------------------------------------------|----------|--------------|------------------|----------------------------------------------------------|------|----------|----------------------------------------|--------------|----------------------------------------------------------------------------------------------------|--------------------------------------|---------------------------------|-----------------------------------------------------------------------------------------------|--------------------------------------------------------------------|------------|----------|------------------------|----------------------------------------------------------------------------------------------------|
| 労働保険<br>香 号      |                                                 |          |              |                  |                                                          | 受出   |          | 名<br><u>テストマン</u><br>事業の所<br>名<br>和歌山市 | スター (オ<br>在地 | 09hL                                                                                                    | 1) 300人                              | <u>_</u>                        | 便番号                                                                                           | 840 -                                                              | 0000       |          |                        |                                                                                                    |
| (区分              |                                                 |          |              | 劳                | <b>Q保険および</b>                                            | 一般拠  | 出金(対     | 象者数及び賃金                                | )            |                                                                                                    |                                      |                                 | 7                                                                                             | 用保                                                                 | 険(タ        | 甘菜者数及乙   | 5 黄金                   | )                                                                                                    |
|                  | 4                                               | ♪常用      | 労働者          | \$               | 教員で労働者                                                   |      | 3        | ▶ 臨時労働者                                |              | €.                                                                                                    | Φ <sup>1</sup> +Φ <sup>1</sup> Φ)    |                                 |                                                                                               |                                                                    |            | 被保險者     |                        |                                                                                                    |
| Л                | 常用労働者のほか、<br>バート、アルバトで<br>屈用保険の資格のある<br>人を含めます。 |          |              | 分を               | ◇ 以外の全ての労働者<br>(パート、アルバイトで<br>雇用保険の資格のない人)<br>を記入してください。 |      | 141<br>N |                                        |              | 常用券     パイト     あた     た     れ     た     れ     た     え     れ     た     え     れ     た     え     れ     た     え     れ     た     え     れ     た     れ     た     え     れ     た     れ     た     た     れ     た     れ     た     た     れ     た     た     れ     た     れ     た     た | 価者、パート<br>で雇用保険の<br>(日雇労価被<br>った貸金を) | 、<br>アル<br>費格の<br>保険者<br>む<br>) | <ul> <li>              役員で雇用保険の資格の<br/>ある人             (実質的な役員報酬分を<br/>除きます)      </li> </ul> |                                                                    |            |          |                        |                                                                                                    |
| 令和 8年 4月         | ٨                                               |          | P            | <u>۸</u>         |                                                          | 円    | ٨        |                                        | 円            | ٨                                                                                                    | 円                                    | ٨                               |                                                                                               | P                                                                  | ٨          | F        | 키 人                    | F                                                                                                    |
| 5月               | 300                                             |          | 90, 000, 000 |                  |                                                          |      |          |                                        | 30           | 0                                                                                                    | 90, 000, 000                         | 300                             | 90, 0                                                                                         | 00,000                                                             |            |          | 300                    | 90, 000, 000                                                                                                    |
| 6月               | 300                                             |          | 90, 000, 000 |                  |                                                          |      |          |                                        | 30           | 0                                                                                                    | 90, 000, 000                         | 300                             | 90, 0                                                                                         | 00,000                                                             |            |          | 300                    | 90, 000, 000                                                                                                    |
| 7月               | 300                                             |          | 90, 000, 000 |                  |                                                          |      |          |                                        | 30           | 0                                                                                                    | 90, 000, 000                         | 300                             | 90, 0                                                                                         | 00,000                                                             |            |          | 300                    | 90, 000, 000                                                                                                    |
| 8月               | 300                                             |          | 90, 000, 000 |                  |                                                          |      |          |                                        | 30           | 0                                                                                                    | 90, 000, 000                         | 300                             | 90, 0                                                                                         | 00,000                                                             |            |          | 300                    | 90, 000, 000                                                                                                    |
| 9月               | 300                                             |          | 90, 000, 000 |                  |                                                          |      |          |                                        | 30           | 0                                                                                                    | 90, 000, 000                         | 300                             | 90, 0                                                                                         | 00,000                                                             |            |          | 300                    | 90, 000, 000                                                                                                    |
| 10月              | 300                                             | -        | 90, 000, 000 |                  |                                                          |      |          |                                        | 30           | 0                                                                                                    | 90,000,000                           | 300                             | 90, 0                                                                                         | 0,000                                                              |            |          | 300                    | 90,000,000                                                                                                    |
| 11 Л             | 300                                             |          | 90, 000, 000 |                  |                                                          |      |          |                                        | 30           | 0                                                                                                    | 90,000,000                           | 300                             | 90, 0                                                                                         | 0,000                                                              |            |          | 300                    | 90,000,000                                                                                                    |
| 12 J             | 300                                             |          | 90, 000, 000 | $\left  \right $ |                                                          |      |          |                                        | 30           | 0                                                                                                    | 90, 000, 000                         | 300                             | 90, 0                                                                                         | 0,000                                                              |            |          | 300                    | 90,000,000                                                                                                    |
| 令和 4年 1月         | 300                                             | -        | 90,000,000   |                  |                                                          |      |          |                                        | 30           | 0                                                                                                    | 90,000,000                           | 300                             | 90, 0                                                                                         | 0,000                                                              |            |          | 300                    | 90,000,000                                                                                                    |
| 2月               | 300                                             |          | 90, 000, 000 |                  |                                                          |      |          |                                        | 30           | 0                                                                                                    | 90, 000, 000                         | 300                             | 90, 0                                                                                         | 0,000                                                              |            |          | 300                    | 90,000,000                                                                                                    |
| 3月               | 300                                             | -        | 90, 000, 000 | -                |                                                          |      | ~        |                                        | 30           | 0                                                                                                    | 90, 000, 000                         | 300                             | 90, 0                                                                                         | 0,000                                                              | -          |          | 300                    | 90,000,000                                                                                                    |
| 黄子牛月             |                                                 | <u> </u> |              |                  |                                                          |      |          |                                        | -            | ~                                                                                                    |                                      | -                               |                                                                                               |                                                                    | -          |          | -                      |                                                                                                    |
| 夏子 平 月<br>愛好 任 月 | -                                               | +        |              |                  |                                                          |      | -        |                                        | -            | ~                                                                                                    |                                      | -                               |                                                                                               |                                                                    |            |          | -                      |                                                                                                    |
| 黄子 牛 万<br>常長 任 日 |                                                 |          |              |                  |                                                          |      | -        |                                        |              | -                                                                                                    |                                      | -                               |                                                                                               |                                                                    | -          |          | -                      |                                                                                                    |
| 雪片 任 月           |                                                 | +        |              | -                |                                                          | _    |          |                                        | -            | -                                                                                                    |                                      | -                               |                                                                                               |                                                                    |            |          | -                      | -                                                                                                    |
| 省与 年 月           |                                                 | 1        |              | -                |                                                          |      |          |                                        | -            | -                                                                                                    |                                      | -                               |                                                                                               |                                                                    |            |          |                        |                                                                                                    |
|                  | -                                               | 1        |              |                  |                                                          |      | -        |                                        |              |                                                                                                    | 0                                    |                                 |                                                                                               |                                                                    | -          |          | 0                      | æ                                                                                                    |
| 合 計              |                                                 | 9        | 90, 000, 000 |                  |                                                          | 0    |          |                                        | 0 3          | 300                                                                                                    | 990,000,000                          |                                 | 990, 0                                                                                        | 0.000                                                              |            | 0        | 3300                   | 990,000,000                                                                                                    |
| ※A 次のBの事業        | と以外の                                            | 操合、4     | 月貧金締切日       | 等の労働             | 教の合計を記                                                   | AL@  | n        | 米各月貸金締切                                | 日等の労         | 助者者                                                                                                    | の合計を記                                | 雇用保険                            | 被保険者数                                                                                         |                                                                    |            |          |                        |                                                                                                    |
| 合計人数を 12         | で除し                                             | 小数点以     | 「「切り捨てた      | 月平均人             | を記入してく:                                                  | ださい。 |          | 入しの合計人間                                | 数を12 で       | 除し小                                                                                                    | 数点以下切り                               | (D) 01                          | 计人教                                                                                           | P                                                                  | 会會個個       | ~408     |                        |                                                                                                    |
| 日焼きよ、約魚          | 1、岸里                                            | 1、放止     | 全路使用         | 穷働者数(            | <b>计压得的封命者</b>                                           | 80)  |          | 拾てた月平均人義                               | を記入し         | てくた                                                                                                    | ien.                                 |                                 | 3300 ÷                                                                                        | 12 =                                                               | 2          | 75 🙏     |                        |                                                                                                    |
| 鉴、停车编又1          | は倉庫に                                            | おける      | ③の合計人        | k l              | 中告書①書                                                    | 一に転  | 8        | 切り捨てた結果、                               | 、0人とな        | :る場合                                                                                                    | 1位1人                                 |                                 |                                                                                               |                                                                    |            |          |                        |                                                                                                    |
| 貨物取扱の事:          | こにおい                                            | ては、      | 33           | 00 ÷12           | =                                                        | 275  | đ        | また、年度途中1                               | <b>C保険関係</b> | 14R 0                                                                                                    | した事業に                                | -                               | 115412 84                                                                                     | A                                                                  | Allerant   | TT1-1-54 |                        |                                                                                                    |
| 労働者数を記り          | LTS                                             | ださい。     |              |                  |                                                          | ,    |          | ついては、保険間                               | 新成立以降        | の月日                                                                                                    | で除してく                                | 対                               | <b>掌</b> 者分                                                                                   | ~ ~                                                                | り拾てた者      | T. SKIN  | 1.1.4.1                | 990,000 FF                                                                                                    |
| (会和 3 年          | 度に使                                             | 用したる     | 【労働者数/会制     | 3年度に             | おける所定労働                                                  | 日報   |          | ださい                                    |              |                                                                                                    |                                      |                                 |                                                                                               |                                                                    |            |          | 甲骨害                    | 2個(ロ) へ転記                                                                                                    |
| 偏考               |                                                 |          | E            | Ę                | 校員で労働<br>名                                               | 者扱いの | の詳細      | 雇用保護の資格                                |              |                                                                                                    |                                      | 風対                              | 用保険<br>象者分                                                                                    | 1                                                                  | 合計算の千り持てた数 | 円末情      | alle dia aller         | 990,000 千円                                                                                                    |
|                  |                                                 |          |              |                  |                                                          |      |          | 日・版<br>有・版<br>有・版<br>有・版<br>有・版        |              |                                                                                                    |                                      | -#                              | 金出現                                                                                           | (1)<br>(1)<br>(1)<br>(1)<br>(1)<br>(1)<br>(1)<br>(1)<br>(1)<br>(1) | 合計制の千      | 円末請      | 甲晉書                    | 990,000 千円<br>2個(へ) へ振起                                                                                                    |
|                  |                                                 |          |              |                  |                                                          |      |          | 11 . 14                                |              |                                                                                                    |                                      | L                               |                                                                                               | -                                                                  |            |          | And and a state of the | Plot delivered at the party of the party of |

#### 一補足説明—

「雇用保険法等の一部を改正する法律(令和4年3月30日)」より、令和4年度は4~9月、 10~3月で雇用保険料が変わるため、令和3年分算定基礎賃金集計表において雇用保険概算保険 料を算出できるよう改定されました。

当プログラムでは労働保険料申告書の作成はできませんが、算定基礎賃金集計表で算出した概算保 険料を申告書の該当欄に記入いただくことで、事務作業をスムーズに進めていただけます。

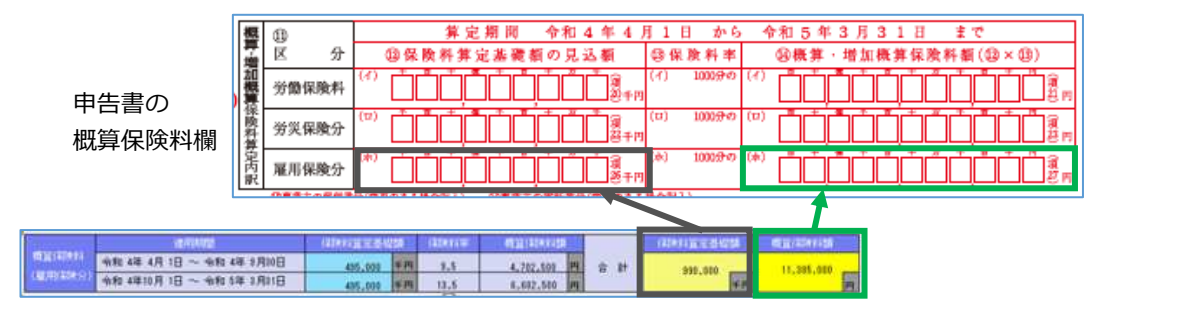

### 改良内容

### I. 登録・導入/新規会社登録・修正・削除

### 1) 会社登録

- ①「F8 会社削除」で、年度の選択が可能となりました。
  - ・当年のみ削除や、年度を選択しての削除ができなかったため、削除したい年度の選択ができるよう 改良しました。

| 年度選択                     | × |
|--------------------------|---|
| -<br>削除する年度を選択してください。    |   |
| [0000002] 大阪商事(株)        |   |
| 期末年月 処理月                 |   |
| ■当年度(令和4年12月) 03月[給与]    |   |
| 1 □過年度(令和 3年12月) 12月[年調] |   |
|                          |   |
| 全選択 [F12] 0K キャンセル       |   |

### Ⅱ. 給与・賞与/給与・賞与

#### 1)社員一覧入力、項目一覧入力

①社員一覧入力、項目一覧入力画面の列数(横の項目数)を拡張しました。
 ・最大 10 項目まで項目数を変更可能とし、任意の項目数を設定できるよう改良しました。
 (Windows のログオンユーザー単位で設定を保存します。)

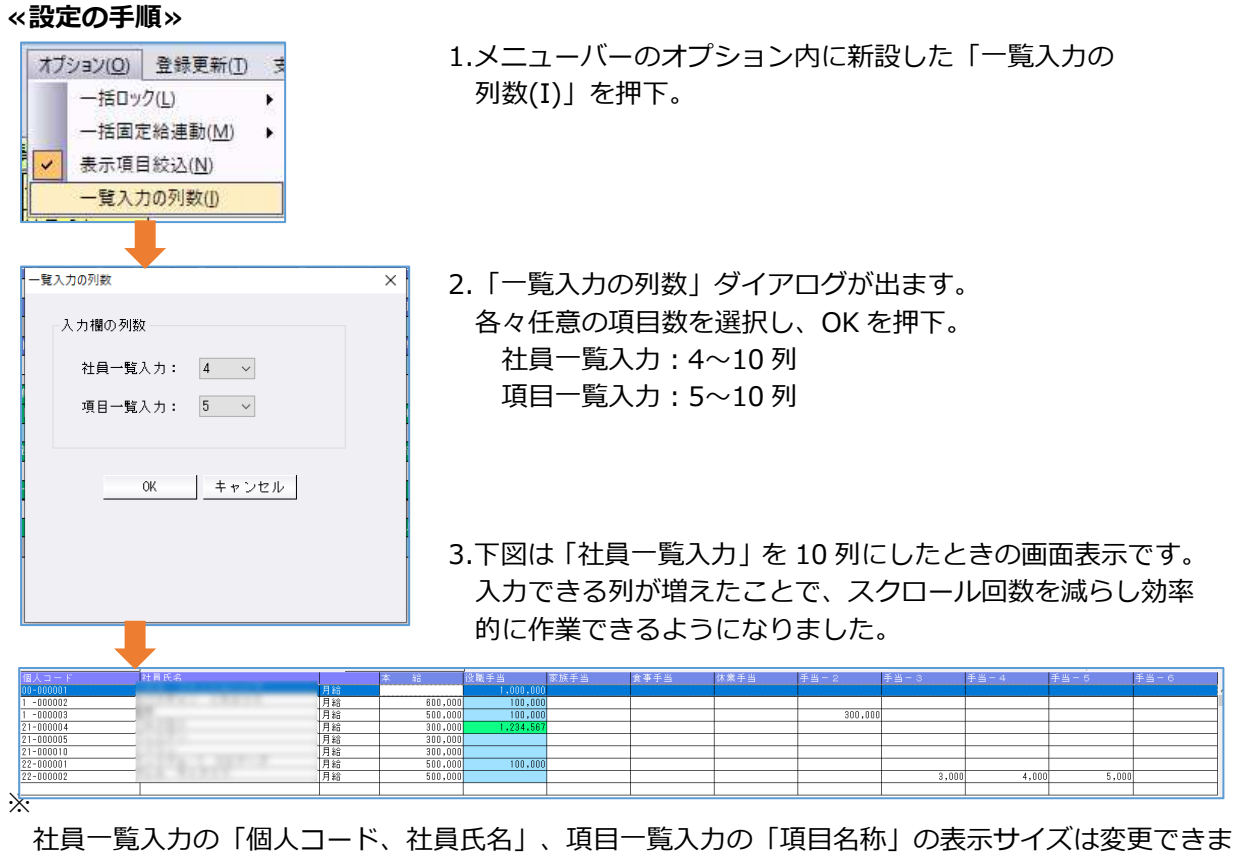

せん。 ※ウインドウのサイズにより、列数を増やすと最大桁の入力ができない、百万の位以上の表示ができな

いといった現象が生じることがあります。その際は列数を減らして調整してください。

②社員一覧入力の最下行に、各項目の合計欄を設置しました。

(出力と同様、単価関係項目は合計表示しません。)

| 合計 3,000,000 2,534,567 0 0 |     |           |           |   |   |
|----------------------------|-----|-----------|-----------|---|---|
|                            | 合 計 | 3,000,000 | 2,534,567 | 0 | 0 |

### Ⅲ. 給与・賞与/算定基礎届・月額変更届

#### 1)提出帳票

①算定基礎届の⑥従前改定月の元号(R,H等)を出力するようにしました。

| œ              | 1                                |                      |          | ¢            | 3)           |                      |              | <b>a</b> 4 | <del>4</del> 9 <sub>л</sub> |
|----------------|----------------------------------|----------------------|----------|--------------|--------------|----------------------|--------------|------------|-----------------------------|
| <b>•</b>       | 500 <b>= m</b>                   | 500 <del>- 1</del>   | no<br>R3 | <b>д</b> 9 д | り昇6時)輪<br>4月 | ① 异始<br>2. 睡齢        | @ 鬼及支払額<br>月 | 1          | B                           |
| 10 жжя<br>4    | 00,∎ax 00,aax<br>30 <sub>∎</sub> | 710,000              | 11 OT 10 | E            | D合計(10)+で)   | 710,000              | 0#1          | 2, 130     | ), 000 <mark>m</mark>       |
| 5 ,            | 31 🖬                             | 710,000 <sub>P</sub> |          | B            |              | 710,000              | ⊕ 平均便<br>●   | 710        | ), 000 🖪                    |
| 6 <sub>л</sub> | 30 🖥                             | 710,000 <sub>P</sub> |          | B            |              | 710,000 <sub>P</sub> | 仍修正平均积       |            | F                           |

※月額変更届の記入例には元号がないため、対応していません。

### N. 通信·移動/給与抽出処理

#### 1)給与マスター抽出処理

①受信一覧に過年度の年度を表示する枠を新設しました。

②受信一覧の会社名を全角20文字分表示するようしました。(従前は15文字)

| 番号   | 送信社名                 | 受信状況 | 過年度   | 受信日                 | 個人番号 |
|------|----------------------|------|-------|---------------------|------|
| 0028 | 大阪商事(株)              |      | [3年分] | 2022-05-25 14:19:40 |      |
| 0029 | 12345678901234567890 |      |       | 2022-05-25 14:19:45 |      |

### 修正内容

### I. 登録·導入/新規会社登録·修正·削除

#### 1) 社員登録

①部署コードが「0」で始まる部署に所属する社員について、メールアドレス一覧から CSV 出力して情報 を入力しても CSV 取込ができないケースがあったのを修正しました。

・部署が2階層以上、かつ、「0」で始まる部署コードの場合に CSV 出力すると、頭の「0」が削除 されてしまっていたため。部署「0」の取込判定ができるよう修正しました。

(例)1階層目:0、2階層目:1のケース

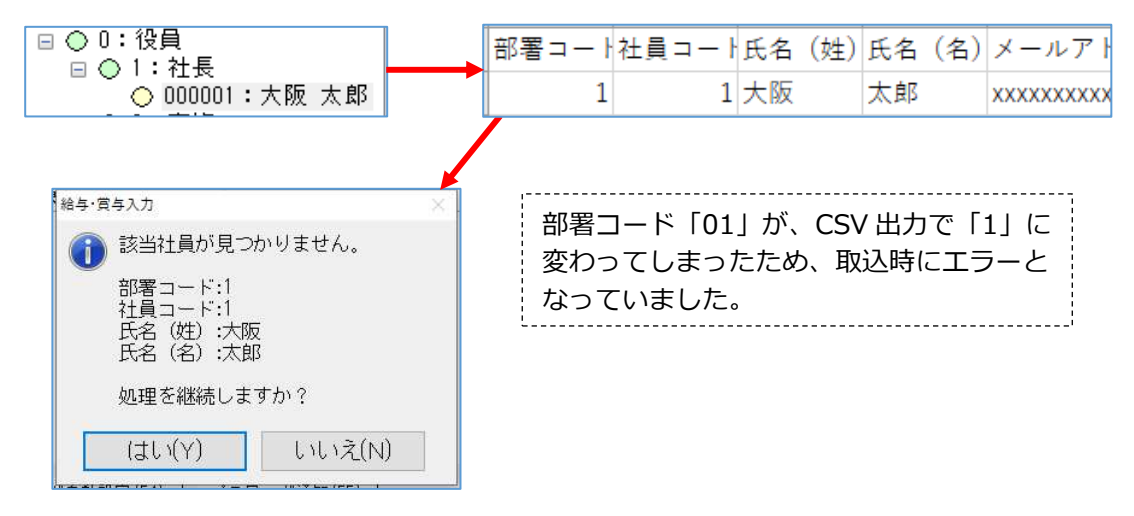

②前年マスターで一度退職して翌月以後に再度在職者に戻した社員について、翌年更新後に再び新規退職者に区分を変更後に、他の社員を選択すると、下記メッセージが誤って表示されていたのを修正しました。

| 給与·貸与入力                                                                                                    | x |
|----------------------------------------------------------------------------------------------------|---|
| <ul> <li>[ 000001:あああ ]のデータは他のユーザーによって変更されています。</li> <li>読み込みの上、変更書き込みをおこないますか?<br/>いいえの場合は書き込みは行わず他のユーザーの読み込みだけをおこないます。</li> <li>(はい(Y) いいえ(N)</li> </ul> |   |

### Ⅱ. 登録・導入/会社・社員情報リスト

### 1) 社員情報リスト

①正しい退職年月日が表示されなくなっていたのを修正しました。

- ・前年マスターで、退職年月日を入力したことのある社員(一度退職して翌月以後に再度在職者に戻したケース、継続雇用のケース)について、翌年更新後に再び退職者にすると、前年で入力した退職年月日(未入力の場合は空欄)が出力されていました。
  - Ex.) 令和3年5月31日に一度退職し、7/1再就職、令和4年1月31日に再度退職した社員

| <u>T</u> _ | L貝亞网                                         | ベソヘト                                           |                                                  | 令和                     | 4年 1月 | 分 【給与】               |                         |
|------------|----------------------------------------------|------------------------------------------------|--------------------------------------------------|------------------------|-------|----------------------|-------------------------|
|            | 社員コード                                        | [000001]                                       | 7肋 ナ<br>社員氏名:                                    | サクキ メイ<br>皐月 メイ<br>退職者 |       |                      |                         |
| 本人情報       | 性別:<br>生年月日:<br>ノ <del>社学月日:</del><br>退社年月日: | 女<br>昭和50年05月05日<br>平成25年04月01日<br>令和03年05月31日 | <del>前海</del> 海:<br>【所属】<br>役職:<br>区分:<br>従業員区分: | 常用労働者                  |       | 令和4年<br>前年に退<br>ました。 | 1月31日ではなく、<br>昆職年月日が出てい |
| Ŧ          | 114駅区分・                                      | 当月还顺伯                                          | ᆂᅙᅖᄮᇾᆿ                                           | _ l*•                  |       | 0.0720               |                         |

### Ⅲ. 給与・賞与/給与・賞与

#### 1) Ins 源泉徴収票

①翌年更新時に「当月退職者を翌年に既退職者として残す」を「する」として更新した既退職者について、 Ins 源泉徴収票画面の退職年月日が表示されなかったのを修正しました。

### Ⅳ. 給与・賞与/出力処理

#### 1)支払帳票(明細書等)/明細書出力

①年調時の一人分明細書の表題下部分に出力できる退職年月日について、正しい退職年月日で表示さ れなくなっていたのを修正しました。

・前年マスターで、退職年月日を入力したことのある社員(一度退職して翌月以後に再度在職者に戻したケース、継続雇用のケース)について、翌年更新後に再び退職者にすると、前年で入力した退職年月日(未入力の場合は空欄)が出力されていました。

#### 2) 賃金帳票/給与台帳兼賃金台帳

①「F6 項目設定」で設定したものと異なるものが出力される場合があったのを修正しました。 **«現象が起きた手順»** 

| ☑項目詞          | 設定出力を使用する                      |        |                                             |
|---------------|--------------------------------|--------|---------------------------------------------|
| ☑ 金額/<br>□ 差明 | がない項目を詰める<br>引支給額、端額を下段に固定出力する |        | 設定タブで、"項目設定出力を使用する"、"金額がない<br>項目を詰める"にチェック。 |
| □賞与村          | 鷽に控除計を出力する                     |        |                                             |
| ☑ 13.         | 13)時間外時間                       | ~      | 動怠集計項目名称                                    |
| ☑ 14.         | 14) 深夜時間                       | ~      | ☑集計項目を使う その他時外合計                            |
| ☑ 15.         | 15)休日時間                        | ~      | 選択項目                                        |
| ☑ 16.         | 16)休日深夜時間                      | ~      | 時間外時間                                       |
| □ 17.         | 17)時間外5時間                      | $\sim$ | 深夜時間                                        |
| □ 18.         | 18) 군(제411년 소리                 | ~      | 休日時間                                        |
|               | 勤怠タブでチェックを使うしにチェック             | ク      | がついている項目について、勤怠集計タブで「集計項目<br>をして選択。         |
|               |                                |        |                                             |

| □ 18. 18) その他時外合計 · · · · · · · · · · · · · · · · · · · |
|---------------------------------------------------------|
| 勤怠集計項目(上図では「その他時間外合計」)について、勤怠タブで出力のチェックを外す。             |
|                                                         |
| 遥 早 回 数                                                 |
| 時間外時間 1:00                                              |
| 深夜時間 2:00                                               |
| 休日時間 3:00                                               |
|                                                         |
| 勤怠集計で選択した項目に給与・賞与業務で数字を入力すると、出力のチェ                      |
| ックがないにも関わらず出力されていました。                                   |

### 3) 賃金帳票/月別給与一覧表

①「部署別合計表」で"部署の階層ごとに合計を出力"にチェックを入れると、回数関係の項目が部署ごと に集計されず、総合計にしか表示されていなかったのを修正しました。

|       | 個人コード    | 総務     | 大隨業    | 東蟷業    | 嘗業      | ※総合計※     |
|-------|----------|--------|--------|--------|---------|-----------|
|       | 氏 名      | 2人(2人) | 3人(3人) | 2人(2人) | 5人( 5人) | 8人( 7人)   |
|       | 前月有給残日数  |        |        |        |         |           |
| tter. | 有給当月使用日数 |        |        |        |         |           |
| IJ    | 当月有給残日数  |        |        |        |         |           |
|       | 出勤日数     |        |        |        |         |           |
| 台     | 扶養親族等の数  | . 3    |        |        |         | 3         |
| NEW.  | R 8      |        |        |        |         |           |
|       | 手当回数1    | 1.00   |        | 2.00   | 2.00    | 3.00      |
|       |          |        |        |        |         | 0 000 000 |

赤枠内の数字が空欄になっていました。

### Ⅴ. 給与・賞与/算定基礎届・月額変更届

#### 1)健康保険厚生年金保険料変更通知書

会社設定は当月支給、個別に手入力にて翌月支払いにしているとき、最終給与月で月変となった場合の保険料変更通知書欄外の徴収月表示が間違っていたのを修正しました。

|                                     | 等級 | 旧                  | 標準報酬   | 保険料   | 等級 | 担当課印 |  |  |  |
|-------------------------------------|----|--------------------|--------|-------|----|------|--|--|--|
|                                     | 20 | <b>健保</b><br>(内介護) | 220000 | 11319 | 18 |      |  |  |  |
|                                     | 17 | 厚生                 | 220000 | 20130 | 15 |      |  |  |  |
| 月額報酬の変更により上記の保険料が改定され、3月給与より農収載します。 |    |                    |        |       |    |      |  |  |  |

# VI. 通信·移動/顧問先(会計事務所)へマスター&データ送信·移動

### 1)メール送信

 「メール送信」で送信ボタンを押すと、環境によって下のようなエラーメッセージが表示されていたの を修正しました。

※64 ビット版の Outlook を使用している場合に現象が発生していたのを確認しています。

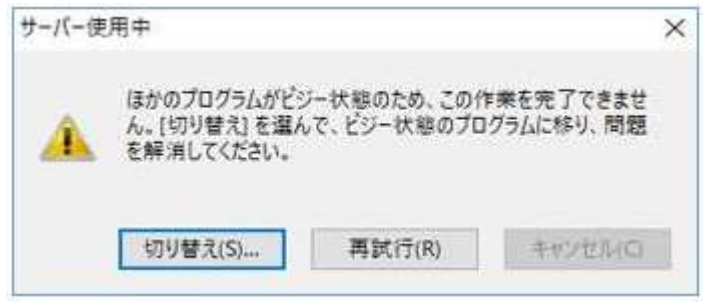